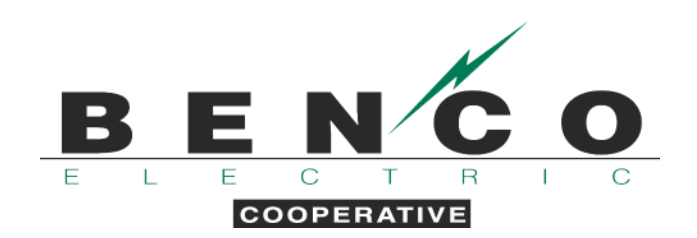

## ENROLL IN OUTAGE TEXT MESSAGE NOTIFICATIONS

- 1. Visit our website, www.benco.org.
- 2. Under the Member Services dropdown menu at the top of the page, click on "Text Message Notifications."

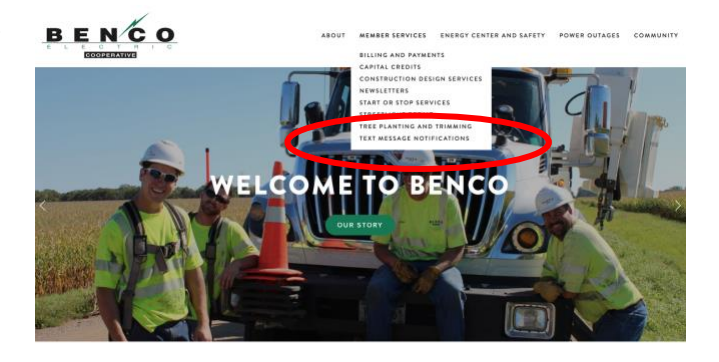

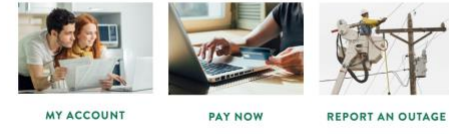

- Vie
- 3. Under the "Outage Notifications" section, click the sign-up link.

## TEXT MESSAGE NOTIFICATIONS

In an effort to improve communication with our members, BENCO Electric Cooperative is excited to launch an outage notification system. Members can now receive updates during power outages or when BENCO will be controlling dual-fuel energy loads. To learn more and/or to erroll, please review the information below.

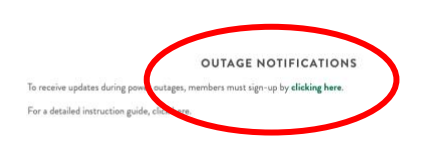

## DUAL-FUEL NOTIFICATIONS

To receive updates when BENCO controls dual-fuel energy loads, members must sign-up via SmartHub by **elicking here.** Both text message and enail notifications are available but BENCO will no longer sund notifications via phone. Please note the member is responsible for managing their own contact information within SmartHub.

For a detailed instruction guide, click here.

4. Click "Get Started" and enter your account number.

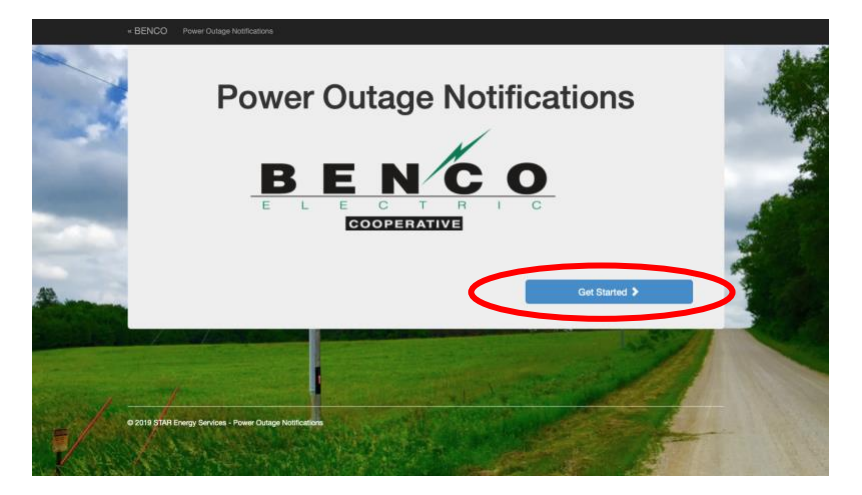

5. Select your account type and enter the last name of the account holder. Verify the service location and click "Correct, Continue."

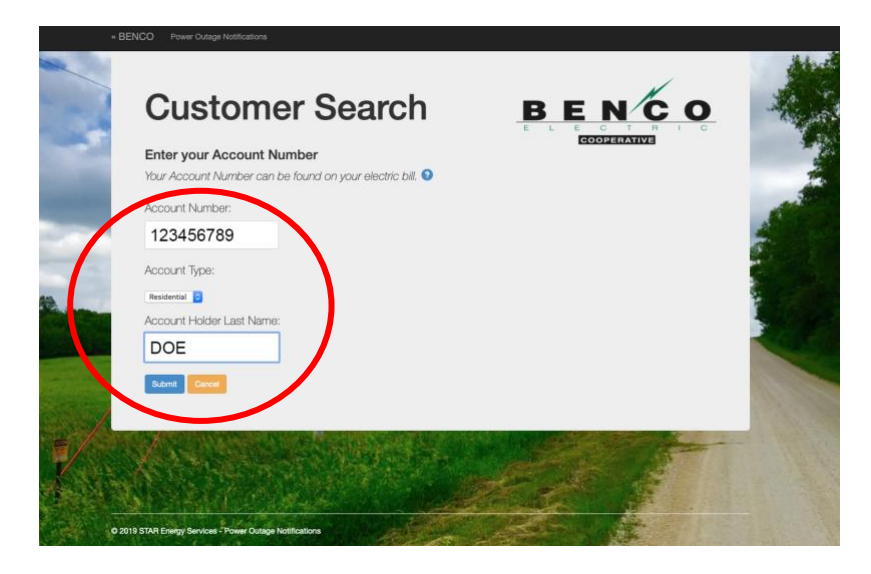

6. Select the phone number(s) to opt-in to text message notifications. Click "Submit." If the number shown is incorrect, please update the phone number on file by clicking the blue "Update Phone or Email" button below.

|     | + BENCO Power Outage Notifice            | tons                                                                               |     |
|-----|------------------------------------------|------------------------------------------------------------------------------------|-----|
|     | Subsc<br>Notific                         | ribe to Outage <b>BE</b><br>ations                                                 |     |
|     | Please select the<br>WOTE: Phone numbers | numbers* and/or email address to opt in.<br>nut be able to more SMS test messages. | -   |
| - ( | Opt In                                   | Phone/Email                                                                        |     |
| 12  | •                                        | 507-123-4567                                                                       | 100 |
|     | Submit Cancer C                          | Update Prove or Ernal                                                              |     |
| Y   |                                          |                                                                                    |     |
|     | © 2019 STAR Energy Services - Power      | Durlage Notifications                                                              |     |

7. If the number shown is incorrect, please update the phone number on file by clicking the blue "Update Phone or Email" button below.

|      | BENCO Power Outage Notificat              | and a second second second second second second second second second second second second second second second |   |
|------|-------------------------------------------|----------------------------------------------------------------------------------------------------|---|
|      | Subsci<br>Notific                         | ribe to Outage                                                                                                 |   |
| Ę    | Please select the "NOTE: Phane numbers in | numbers* and/or email address to opt in.<br>ut be able to receive SMS ted messages.                            | 4 |
|      | ACCOUNT 1234                              | 56789                                                                                                    | - |
|      | Opt In                                    | Phone/Email                                                                                                    |   |
| -    |                                           | 507-123-4567                                                                                                   | 1 |
|      | Subrrat Canco (C                          | lyddia Phree o Enal                                                                                            |   |
|      |                                           |                                                                                                    |   |
|      | N The                                     |                                                                                                    |   |
| 20 0 | 2019 STAR Energy Services - Power C       | utage Notifications                                                                                            |   |

8. You will receive a confirmation message on the device you opted in. No further action is necessary.

*Please note the member is responsible for managing and updating their own contact information.*